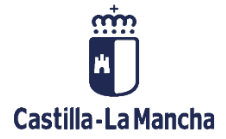

# **VERIFICACIONES IN SITU**

FONDOS EUROPEOS

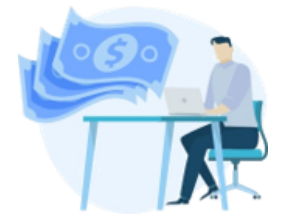

# 

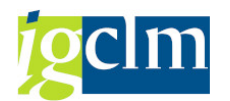

# Índice

| Índice | 2                                                        |    |
|--------|----------------------------------------------------------|----|
| 1.     | INTRODUCCIÓN                                             | 3  |
| 2.     | CREACIÓN UNIVERSO MUESTRAL                               | 3  |
| 2.1.   | UNIVERSO MUESTRAL DE TRANSACCIONES DE AYUDAS             | 3  |
| 2.1.1. | CREAR UNIVERSO MUESTRAL                                  | 3  |
| 2.1.2. | Tratar Universo Muestral                                 | 6  |
| 2.2.   | UNIVERSO MUESTRAL DE TRANSACCIONES QUE NO SEAN DE AYUDAS | 8  |
| 2.2.1. | CREAR UNIVERSO MUESTRAL                                  | 8  |
| 2.2.2. | MODIFICAR UNIVERSO MUESTRAL                              | 11 |
| 2.3.   | VISUALIZAR UNIVERSO MUESTRAL                             | 15 |
| 3.     | SELECCIÓN DE LA MUESTRA                                  | 18 |
| 3.1.   | INCLUIR / EXCLUIR TRANSACCIONES EN LA MUESTRA            | 20 |
| 3.2.   | INCORPORAR DOCUMENTACIÓN                                 | 21 |
| 3.3.   | GENERAR VERIFICACIONES IN SITU                           | 23 |

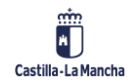

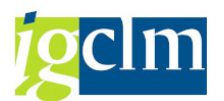

# 1. INTRODUCCIÓN

A través de las Verificaciones In Situ, se llevará a cabo la comprobación de la realidad de la operación.

Las verificaciones in situ se llevarán a cabo una vez pasadas las Verificaciones Administrativas en operaciones que no sean de ayudas y pasado el Control de Calidad en operaciones de ayudas.

Las Verificaciones In Situ incluyen los siguientes pasos:

- 1. Crear / Modificar Universo Muestral
- 2. Selección de la muestra
- 3. Tratamiento de Verificaciones In Situ

# 2. CREACIÓN UNIVERSO MUESTRAL

# 2.1. UNIVERSO MUESTRAL DE TRANSACCIONES DE AYUDAS

### 2.1.1. CREAR UNIVERSO MUESTRAL

Para crear un Universo Muestral, se accede a través de la siguiente opción de menú.

| 🔻 🛅 Fondos 2014-2020. Unidad de Verificación y Control FEDER    |  |
|-----------------------------------------------------------------|--|
| Datos Maestros                                                  |  |
| 🕨 🧮 Aplicación                                                  |  |
| 🕨 🧀 Generación de Operaciones                                   |  |
| El Gestión de Contratos                                         |  |
| 🕨 🧀 Tratamiento de Operaciones                                  |  |
| El Solicitud de Financiación de Operaciones                     |  |
| Elección de Operaciones y DECA                                  |  |
| 🕨 🛅 Verificaciones Administrativas y Supervisión de Operaciones |  |
| Generación de Transacciones                                     |  |
| 🕨 🚞 Verificaciones Administrativas de Transacciones             |  |
| 🕨 🧀 Control de Calidad                                          |  |
| 🔻 🛅 Verificaciones In Situ                                      |  |
| Crear/Tratar Universo Muestral de Ayudas                        |  |
| <ul> <li>Crear/Tratar Universo Muestral. No Ayudas</li> </ul>   |  |
| <ul> <li>Visualizar Universo Muestral</li> </ul>                |  |
| <ul> <li>Selección de la Muestra</li> </ul>                     |  |
| 🕨 🥅 Sistema de Información                                      |  |

Pantalla de selección:

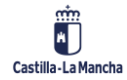

# **g**clm

### Verificaciones In Situ

| <ul> <li>T</li> </ul>   | × 🔚   😪 😒   🚔 🛗 🐇 1 🏝 斗 💭 🔚 层   🥹 🔛 |
|-------------------------|-------------------------------------|
| Tratar Universo Mue     | estral                              |
| 🗋 Crear 🛛 🖉 Modificar   |                                     |
| Universo Muestral       |                                     |
| Fondo                   | 63                                  |
| Programa operativo      |                                     |
| Id Universo Muestral    |                                     |
| Datos opcionales        |                                     |
| Eje Prioritario         |                                     |
| Objetivo Temático       |                                     |
| Prioridad de Inversión  |                                     |
| Objetivo Específico     |                                     |
| Subvención global       |                                     |
| Organismo               |                                     |
| Actuación               |                                     |
| Código de operación     |                                     |
| Referencia de operación |                                     |

### Barra de herramientas:

### Crear

Para crear el UM se ha de pulsar el botón crear El sistema mostrará la siguiente

### pantalla:

| 🔄 Crear Universo Muestral FE | DER                                                                                                    | X |
|------------------------------|----------------------------------------------------------------------------------------------------|---|
| Universo Muestral            |                                                                                                    |   |
| Fondo                        | 63                                                                                                    |   |
| Programa operativo           |                                                                                                    |   |
| Datos Adicionales            |                                                                                                    |   |
| Descripción                  |                                                                                                    |   |
| Fecha de referencia          | Image: Second second se |   |
| Transacciones B2             |                                                                                                    |   |
| Id Control Calidad           | Image: Second second se |   |
|                              |                                                                                                    |   |

- Programa Operativo. Obligatorio.
- > Descripción. Texto que describe el Universo Muestra. Obligatorio.
- > Fecha de Referencia. Obligatorio.
- Id. Control de Calidad. Obligatorio. A seleccionar entre las opciones que presente el match code que serán solo aquellos que estén en estado 3, realizado, y que no formen parte de otro universo muestral.

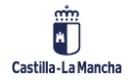

### Verificaciones In Situ

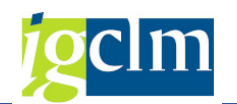

| 🔄 Fondos 20               | 020: Id (1) | 2 Entradas end | contradas |   |
|---------------------------|-------------|----------------|-----------|---|
| Restrice                  | tiones      |                |           |   |
|                           |             |                |           | V |
| Fondo: 63<br>Programa ope | erativo: CM | <u> </u>       |           |   |
| Id 📩                      | Estado      | Actuación      | Ce.gestor |   |
| 600000001                 | Realizado   | 010b1ES211001  | 19110000  |   |
| 6000000007                | Realizado   | 040b2ES211001  | 19070000  |   |

Una vez rellenos los campos, se pulsará el botón

Crear universo muestral, asignando el

sistema un identificador al Universo Muestral creado.

| Universo Muestral   |                     |   |
|---------------------|---------------------|---|
| Fondo               | 63                  |   |
| Programa operativo  | CM                  |   |
| Datos Adicionales   |                     | - |
| Descripción         | Universo muestral 1 |   |
| Fecha de referencia | 16.04.2019          |   |
| Transacciones B2    |                     |   |
|                     | 600000007           |   |

El sistema presentará directamente la pantalla de Tratar Universo Muestral, donde presentará las transacciones que forman parte del control de calidad.

|                                           |          |             | •           | « 님 🛛 🧒                                  | 8 😪 I 🖨 M     | 191227212                 | 0 🖷                  |               |        |            |                                       |
|-------------------------------------------|----------|-------------|-------------|------------------------------------------|---------------|---------------------------|----------------------|---------------|--------|------------|---------------------------------------|
| Tra                                       | tar U    | nivers      | o Mue       | stral                                    |               |                           |                      |               |        |            |                                       |
| <u>0</u>                                  |          |             |             |                                          |               |                           |                      |               |        |            |                                       |
| Unive                                     | rso Mue  | stral       |             |                                          |               |                           |                      | Resumen       |        |            |                                       |
| Fondo 63                                  |          |             | 63          | FEDER (2014-202                          | 0)            |                           | Importe Tota         | al UM         |        | 157.763,78 |                                       |
| Programa operativo                        |          |             | 1           | CM FEDER 2014-2020 DE CASTILLA-LA MANCHA |               |                           |                      | Imp. Muestra  | 3      |            | 0,00                                  |
| Universo Muestral UMVIS000009 Universo mu |          |             |             |                                          | 9 Universo m  | uestral 1                 |                      | Porc. Muestra |        |            | 0,00 %                                |
| Estado 9 En creación                      |          |             |             |                                          | in            |                           | Imp. Irregularidades |               |        |            | 0,00                                  |
| Fecha referencia 16.04.2019               |          |             |             | 16.04.2019                               | •]            |                           |                      | Imp. Errores  |        |            | 0,00                                  |
| (7)                                       | 3.60     |             |             |                                          |               |                           |                      |               |        |            |                                       |
|                                           |          |             |             |                                          |               |                           |                      |               |        |            |                                       |
| En En                                     | n muestr | a Eje Prior | . Prioridad | d Obj.Espec.                             | Actuación     | Código de operación       | Código Trar          | nsacción      | Motivo | Tip.Tran.  | Descripción tipo transacción          |
|                                           |          | 04          | 4b          | 040b2                                    | 040b2ES211001 | CONTB/2016/1900011145/001 | 011101773            | 18-16JCCM000  | 6      | B2         | SPB-2. Justificación de gastos tipo l |
|                                           |          | 04          | 4b          | 040b2                                    | 040b2ES211001 | CONTB/2016/1900011150/001 | 011006335            | 7-17JCCM000   | 6      | B2         | SPB-2. Justificación de gastos tipo l |
|                                           |          | 04          | 4b          | 040b2                                    | 040b2ES211001 | CONTB/2016/1900011151/001 | 011120572            | 9-16JCCM000   | 6      | B2         | SPB-2. Justificación de gastos tipo I |
|                                           |          | 04          | 4b          | 040b2                                    | 040b2ES211001 | CONTB/2016/1900011153/001 | 011006406            | 4-17JCCM000   | 97     | B2         | SPB-2. Justificación de gastos tipo l |
|                                           |          | 04          | 4b          | 040b2                                    | 040b2ES211001 | CONTB/2016/1900011169/001 | 011016514            | 3-17JCCM000   | 6      | B2         | SPB-2. Justificación de gastos tipo   |
|                                           |          | 04          | 4b          | 040b2                                    | 040b2ES211001 | CONTB/2016/1900011175/001 | 011101100            | 0-16JCCM000   | 6      | B2         | SPB-2. Justificación de gastos tipo   |
|                                           | 0        | 04          | 4h          | 040h2                                    | 040b2ES211001 | CONTB/2016/1900011176/001 | 011006397            | 3-171CCM000   | 6      | B2         | SPB-2, Justificación de gastos tipo   |

Este paso se explica en el punto 2.1.2

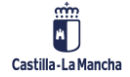

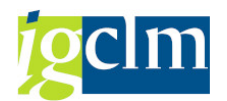

### 2.1.2. Tratar Universo Muestral

Para tratar/modificar el Universo Muestral creado anteriormente, o se realiza directamente una vez creado en la pantalla que presenta el sistema nada más crearlo, o se realiza posteriormente a través de la opción Tratar.

La pantalla de selección es la misma, solo que hay que rellenar todos los campos obligatorios y

dar al botón Modificar

| Tratar Universo Mues    | itral |
|-------------------------|-------|
| 🗋 Crear 🛛 🖉 Modificar   |       |
| Jniverso Muestral       |       |
| Fondo                   | 63    |
| Programa operativo      |       |
| Id Universo Muestral    |       |
| Datos opcionales        |       |
| Eje Prioritario         |       |
| Objetivo Temático       |       |
| Prioridad de Inversión  |       |
| Objetivo Específico     |       |
| Subvención global       |       |
| Organismo               |       |
| Actuación               |       |
| Código de operación     |       |
| Referencia de operación |       |

- Programa Operativo. Obligatorio
- Id. Universo Muestral. Obligatorio
- > Eje Prioritario. Opcional
- > Objetivo Temático. Opcional
- > Prioridad de Inversión. Opcional
- Objetivo Específico. Opcional
- Subvención global. Opcional
- Organismo. Opcional
- > Actuación. Opcional
- > Código de operación. Opcional
- > Referencia de operación. Opcional

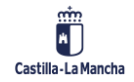

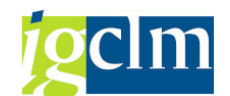

### **Verificaciones In Situ**

| niverso Mue                             | stral        |           |            |                  |                           |             | Resumen      |         |           |                                     |
|-----------------------------------------|--------------|-----------|------------|------------------|---------------------------|-------------|--------------|---------|-----------|-------------------------------------|
| ondo                                    |              | Te        | 53         | FEDER (2014-202  | 0)                        |             | Importe Tot  | al UM   |           | 157.763.78                          |
| Programa operativo                      |              |           |            |                  | DE CASTILLA-LA MANCHA     |             | Imp. Muestra | 1       |           | 0.00                                |
| Universo Muestral UNVI S000009 Universo |              |           |            |                  | iestral 1                 |             | Porc Muestr  | a       |           | 0.00 %                              |
| Estado 9 En creación                    |              |           |            | n                |                           |             | Imp Irregula | ridades |           | 0.00                                |
| Escado per creaci                       |              |           | 6 04 2019  | 1                |                           |             | Imp. Erroroc | nuuuuu  |           | 0,00                                |
| En muestr                               | a Eje Prior. | Prioridad | Obj.Espec. | Actuación        | Código de operación       | Código Tran | isacción     | Motivo  | Tip.Tran. | Descripción tipo transacción        |
|                                         | 04           | 4b        | 040b2      | 040b2ES211001    | CONTB/2016/1900011145/001 | 011101773   | 8-16JCCM000  | 6       | B2        | SPB-2. Justificación de gastos tipo |
|                                         | 04           | 4b        | 040b2      | 040b2ES211001    | CONTB/2016/1900011150/001 | 011006335   | 7-17JCCM000  | 6       | B2        | SPB-2. Justificación de gastos tipo |
| 0                                       | 04           | 4b        | 040b2      | 040b2ES211001    | CONTB/2016/1900011151/001 | 011120572   | 9-16JCCM000  | 6       | B2        | SPB-2. Justificación de gastos tipo |
|                                         | 04           | 4b        | 040b2      | 040b2ES211001    | CONTB/2016/1900011153/001 | 011006406   | 4-17JCCM000  | 97      | B2        | SPB-2. Justificación de gastos tipo |
|                                         |              | 4b        | 040b2      | 040b2ES211001    | CONTB/2016/1900011169/001 | 011016514   | 3-17JCCM000  | 6       | B2        | SPB-2. Justificación de gastos tipo |
|                                         | 04           |           |            | a cal amana cana | CONTR/2016/1000011175/001 | 011101100   | 0-16JCCM000  | 6       | B2        | SPB-2. Justificación de gastos tipo |
|                                         | 04<br>04     | 4b        | 040b2      | 040b2ES211001    | CONTB/2010/19000111/5/001 |             |              |         |           |                                     |

En esta pantalla, obtenemos los campos propios del Universo Muestral junto a su estado, en creación, y además contamos con los siguientes campos:

- Importe Total del Universo Muestral. Será el importe de las transacciones incluidas en el Universo Muestral.
- Importe Total de la Muestra. Será el importe de las transacciones del Universo Muestral que se han incluido en la muestra.
- Porcentaje muestra Obtenido. Porcentaje entre las transacciones incluidas en la muestra y el total.
- Importe Irregularidades. Será el importe total de las irregularidades que se incluyan en las transacciones certificadas que formen parte de la muestra.
- Importe Errores. Será el importe total de los errores que se incluyan en las transacciones que formen parte de la muestra.

Una vez seguros comprobados los datos del Universo Muestral, se deberá seleccionar

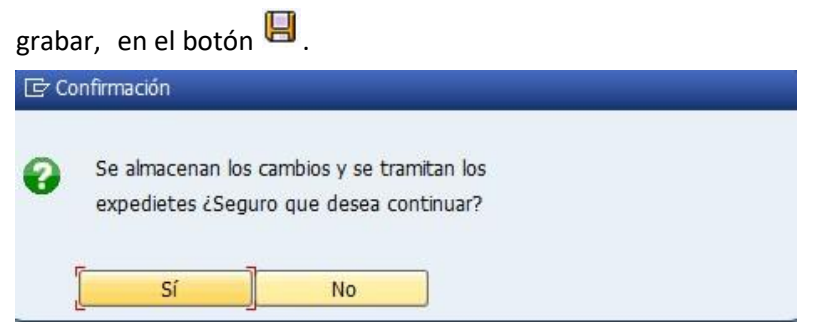

El Universo muestral pasará a estado 2, Universo Muestral Creado.

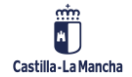

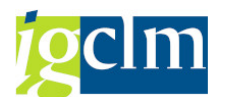

Las transacciones que formen parte del UM se tramitarán pasando a motivo 7, Selección de la Muestra.

# 2.2. UNIVERSO MUESTRAL DE TRANSACCIONES QUE NO SEAN DE

# AYUDAS

### 2.2.1. CREAR UNIVERSO MUESTRAL

Para crear un Universo Muestral, se accede a través de la siguiente opción de menú:

| 🔻 🛅 Fondos 20 | 014-2020. Unidad de Verificación y Control FEDER     |  |
|---------------|------------------------------------------------------|--|
| 🔸 🧰 Datos     | Maestros                                             |  |
| 🕨 🧰 Aplicad   | ción                                                 |  |
| 🕨 📄 Gener     | ación de Operaciones                                 |  |
| 🕨 🚞 Gestió    | in de Contratos                                      |  |
| 🕨 📄 Tratan    | niento de Operaciones                                |  |
| 🕨 🚞 Solicitu  | ud de Financiación de Operaciones                    |  |
| 🕨 📄 Selecc    | ción de Operaciones y DECA                           |  |
| 🕨 🚞 Verifici  | aciones Administrativas y Supervisión de Operaciones |  |
| 🕨 🚞 Gener     | ación de Transacciones                               |  |
| 🕨 📃 Verific   | aciones Administrativas de Transacciones             |  |
| 🕨 🧰 Contro    | ol de Calidad                                        |  |
| 🔻 🛅 Verifici  | aciones In Situ                                      |  |
| • 💬 Cre       | ear/Tratar Universo Muestral de Ayudas               |  |
| • 📿 Cre       | ear/Tratar Universo Muestral. No Ayudas              |  |
| • 💬 Vis       | sualizar Universo Muestral                           |  |
| • 💬 Se        | elección de la Muestra                               |  |
| 🕨 📄 Sistem    | na de Información                                    |  |

Pantalla de selección:

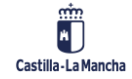

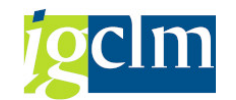

| -                       |    |  |
|-------------------------|----|--|
| 📩 Crear 🛛 🖉 Modificar   |    |  |
| Jniverso Muestral       |    |  |
| Fondo                   | 63 |  |
| Programa operativo      |    |  |
| Id Universo Muestral    |    |  |
|                         |    |  |
| Datos opcionales        |    |  |
| Eje Prioritario         |    |  |
| Objetivo Temático       |    |  |
| Prioridad de Inversión  |    |  |
| Objetivo Específico     |    |  |
| Subvención global       |    |  |
| Organismo               |    |  |
| Actuación               |    |  |
| Código de operación     |    |  |
| Referencia de operación | 1  |  |

### Barra de herramientas:

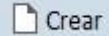

Para crear el UM se ha de pulsar el botón crear

El sistema mostrará la siguiente pantalla:

| Universo Muestral    |    |   |  |  |
|----------------------|----|---|--|--|
| Fondo                | 63 |   |  |  |
| Programa operativo   | [  | D |  |  |
| Datos Adicionales    |    |   |  |  |
| Descripción          |    |   |  |  |
| Período de Selección |    | a |  |  |
| Fecha de referencia  |    |   |  |  |
| Tipo de Transacción  |    |   |  |  |
|                      |    |   |  |  |

- Programa operativo. Obligatorio
- > Descripción. Texto que describe el Universo Muestral. Obligatorio
- Periodo de Selección. El rango de fechas debe estar entre 01/01/2014 y 31/12/2023. Se verificará que las transacciones que se incluyan en el universo muestral deben tener fecha de inicio entre estas fechas.
- > Fecha de Referencia. Obligatorio.
- Tipo de Transacción. Obligatorio. Los universos muestrales deben contener transacciones que sean de la misma tipología.

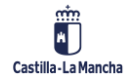

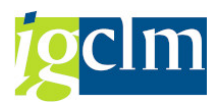

Una vez cumplimentados los datos de la pantalla de selección y dando al botón, el sistema crea el Id del Universo Muestral, sacándonos a la pantalla inicial con los datos del Id del UM rellenos.

| 🔄 Crear Universo Muestral FE | DER               |   |            | × |
|------------------------------|-------------------|---|------------|---|
| Universo Muestral            |                   |   |            |   |
| Fondo                        | 63                |   |            |   |
| Programa operativo           | СМ                |   |            |   |
| Datos Adicionales            |                   |   |            |   |
| Descripción                  | Universo Muestral | 2 |            |   |
| Período de Selección         | 01.01.2014        | a | 31.12.2023 |   |
| Fecha de referencia          | 17.04.2019        |   |            |   |
| Tipo de Transacción          | B1                |   |            |   |
|                              |                   |   |            |   |

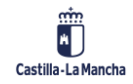

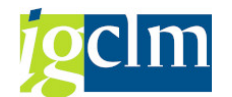

|                         | estral      |  |
|-------------------------|-------------|--|
| 🗋 Crear 🖉 Modificar     |             |  |
| Universo Muestral       |             |  |
| Fondo                   | 63          |  |
| Programa operativo      | CM D        |  |
| Id Universo Muestral    | UMVIS000010 |  |
| Datos opcionales        |             |  |
| Eje Prioritario         |             |  |
| Objetivo Temático       |             |  |
| Prioridad de Inversión  |             |  |
| Objetivo Especifico     |             |  |
| Subvención global       |             |  |
| Organismo               |             |  |
| Actuación               |             |  |
| Código de operación     |             |  |
| Referencia de operación |             |  |
|                         |             |  |
|                         |             |  |

### 2.2.2. MODIFICAR UNIVERSO MUESTRAL

Para tratar/modificar el Universo Muestral creado anteriormente, o se realiza directamente una vez creado en la pantalla que presenta el sistema nada más crearlo, o se realiza posteriormente a través de la opción Tratar.

La pantalla de selección es la misma, solo que hay que rellenar todos los campos obligatorios y

dar al botón Modificar

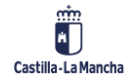

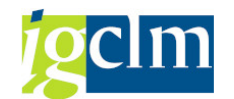

| Tratar Universo Mues    | tral        |
|-------------------------|-------------|
| 🗋 Crear 🖉 Modificar     |             |
| Jniverso Muestral       |             |
| Fondo                   | 63          |
| Programa operativo      |             |
| Id Universo Muestral    | UMVIS000010 |
|                         |             |
| Datos opcionales        |             |
| Eje Prioritario         |             |
| Objetivo Temático       |             |
| Prioridad de Inversión  |             |
| Objetivo Específico     |             |
| Subvención global       |             |
| Organismo               |             |
| Actuación               |             |
| Código de operación     |             |
| Referencia de operación |             |

Solo podrán ser modificados aquellos universos muestrales que todavía no tengan Verificaciones In Situ creadas.

| Ø                       | 💌 层   @ 🛞 😧   🗁 🖞 👘   郡 🏗 郡 🎝 🎝   🌄 🗖                              | 9 🖳                                    |                                       |
|-------------------------|--------------------------------------------------------------------|----------------------------------------|---------------------------------------|
| Tratar Universo         | Muestral                                                           |                                        |                                       |
| g 6 6 6                 |                                                                    |                                        |                                       |
| Universo Muestral       |                                                                    | Resumen                                |                                       |
| Fondo                   | 63 FEDER (2014-2020)                                               | Importe Total UM                       | 0,00                                  |
| Programa operativo      | CM FEDER 2014-2020 DE CASTILLA-LA MANCHA                           | Imp. Muestra                           | 0,00                                  |
| Universo Muestral       | UMVIS000010 Universo muestral 2                                    | Porc. Muestra                          | 0,00 %                                |
| Estado                  | 9 En creación                                                      | Imp. Irregularidades                   | 0,00                                  |
| Período de selección    | 01.01.2014 a 31.12.2023                                            | Imp. Errores                           | 0,00                                  |
| En muestra Eje Prior, i | 2 [ 만 i i i 에 i 가 하 i i i 및 [만 i i i i i i i i i i i i i i i i i i | tivo Tip.Tran. Descripción tipo transa | cción Clase Ejercicio Núm. Exped Impo |
|                         |                                                                    |                                        |                                       |

En esta pantalla, obtenemos los campos propios del Universo Muestral y además contamos con los siguientes campos:

- Importe Total del Universo Muestral. Será el importe de las transacciones incluidas en el Universo Muestral. Para actualizarlo según se añaden
- > Operaciones, se deberá seleccionar el botón 📀, refrescar.
- Importe Total de la Muestra. Será el importe de las transacciones del Universo Muestral que se han incluido en la muestra.

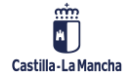

© 2021. Todos los derechos reservados.

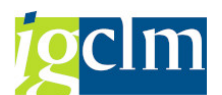

- Porcentaje Obtenido. Porcentaje entre las transacciones incluidas en la muestra y el total.
- Importe Irregularidades. Será el importe total de las irregularidades que se incluyan en las transacciones certificadas que formen parte de la muestra.
- Importe Errores. Será el importe total de los errores que se incluyan en las transacciones que formen parte de la muestra.

El primer paso será incorporar operaciones al Universo Muestral.

En este caso, se deberá seleccionar la opción 🗟. A continuación, deberemos filtrar las operaciones a seleccionar según estos datos de selección:

| 🔄 Tratar Universo Muestral |   |   | ×       |
|----------------------------|---|---|---------|
| Eje Prioritario            | D | a | <b></b> |
| Objetivo Temático          | Ī | a |         |
| Prioridad de Inversión     |   | а |         |
| Objetivo Específico        |   | а |         |
| Subvención global          |   | a |         |
| Organismo                  |   | а |         |
| Actuación                  |   | a |         |
| Código de operación        |   | a |         |

Ningún campo será obligatorio.

Una vez cumplimentados los campos necesarios, se mostrarán aquellas Operaciones seleccionadas que tengan transacciones en motivo 6 o tengan transacciones certificadas.

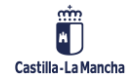

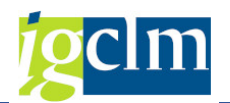

Tratar Universo Muestral

| <u></u> | erso Mue  | stral                                                              |                            |                         |                            |                                                       |                                                    |          | Resu              | men                                                        |          |              |            |
|---------|-----------|--------------------------------------------------------------------|----------------------------|-------------------------|----------------------------|-------------------------------------------------------|----------------------------------------------------|----------|-------------------|------------------------------------------------------------|----------|--------------|------------|
| ond     | 0         |                                                                    |                            | 63                      | FEDER (2                   | 014-2020)                                             | Importe Total UM 1.567.009,2                       |          |                   |                                                            |          |              |            |
| rog     | rama ope  | erativo                                                            |                            | CM                      | FEDER 20                   | 14-2020 DE CASTILL                                    | A-LA MANCHA                                        |          | Imp. Muestra 0, r |                                                            |          |              |            |
| nive    | erso Mue  | stral                                                              | 1                          | UMVIS0000               | 10 Un                      | iverso muestral 2                                     |                                                    |          | Porc              | Muestra                                                    | 0,0      | 00 %         |            |
| stad    | do        |                                                                    |                            | 9 En creaci             | ón                         |                                                       |                                                    |          | Imp.              | Irregularidades                                            |          |              | 0,00       |
| erío    | do de se  | lección                                                            | 1                          | 01.01.201               | 4 a 31.                    | 12.2023                                               |                                                    |          | Imp.              | Errores                                                    | <u> </u> |              | 0,00       |
| ech     | a referer | ncia                                                               | 1                          | 17.04.201               | 9                          |                                                       |                                                    |          |                   |                                                            |          |              |            |
| 1       |           | 1<br>T<br>T<br>T<br>T<br>T<br>T<br>T<br>T<br>T<br>T<br>T<br>T<br>T | <b>7</b>                   |                         |                            |                                                       |                                                    |          |                   |                                                            |          |              |            |
| E       | in muest  | ra Eje Prid                                                        | or. Priorid                | ad Obj.Espe             | c. Actuaci                 | . Código de operación                                 | Código Transacción                                 | Motivo 1 | Tip. Tran.        | Descripción tipo transacciór                               | Clase    | Ejercicio    | Núm. Exp   |
| 1       |           | 02                                                                 | 2c                         | 020c1                   | 020c1E                     | CONTB/2018/6100                                       | 0110246566-185                                     | 6 E      | 31                | PB-1. Justificación de gast                                | FED      | 2018         | 239        |
|         |           | 09                                                                 | 9a                         | 090a1                   | 090a1E                     | CONTB/2018/6100                                       | 0110310768-185                                     | 6 E      | 31                | PB-1. Justificación de gast                                | FED      | 2018         | 702        |
|         |           | 09                                                                 | 9a                         | 090a1                   | 090a1E                     | CONTB/2018/6100                                       | 0110310769-185                                     | 6 E      | 31                | PB-1. Justificación de gast                                | FED      | 2018         | 703        |
|         |           | 09                                                                 | 9a                         | 090a1                   | 090a1E                     | CONTB/2018/6100                                       | 0110312046-185                                     | 6 E      | 31                | PB-1. Justificación de gast                                | FED      | 2018         | 704        |
|         |           | 09                                                                 | 9a                         | 090a1                   | 090a1E                     | CONTB/2018/6100                                       | 0110312047-185                                     | 6 E      | 31                | PB-1. Justificación de gast                                | FED      | 2018         | 705        |
|         |           | 09                                                                 | 9a                         | 090a1                   | 090a1E                     | CONTB/2018/6100                                       | 0110312048-185                                     | 6 E      | 31                | PB-1. Justificación de gast                                | FED      | 2018         | 706        |
|         |           |                                                                    | 0-                         | 090a1                   | 090a1E                     | CONTB/2018/6100                                       | 0110312049-185                                     | 6 E      | 31                | PB-1. Justificación de gast                                | FED      | 2018         | 707        |
|         |           | 09                                                                 | 9a                         |                         |                            |                                                       | 0110010050 100                                     | 6 E      | 31                | PB-1. Justificación de gast                                | FED      | 2018         | 708        |
|         |           | 09<br>09                                                           | 9a<br>9a                   | 090a1                   | 090a1E                     | CONTB/2018/6100                                       | 0110312050-185                                     |          |                   |                                                            |          |              |            |
|         |           | 09<br>09<br>09                                                     | 9a<br>9a<br>9a             | 090a1<br>090a1          | 090a1E090a1E               | CONTB/2018/6100<br>CONTB/2018/6100                    | 0110312050-185                                     | 6 E      | 31                | PB-1. Justificación de gast                                | FED.     | 2018         | 709        |
|         |           | 09<br>09<br>09<br>09<br>09                                         | 9a<br>9a<br>9a<br>9a<br>9a | 090a1<br>090a1<br>090a1 | 090a1E<br>090a1E<br>090a1E | CONTB/2018/6100<br>CONTB/2018/6100<br>CONTB/2018/6100 | 0110312050-185<br>0110337337-185<br>0110356834-185 | 6 E      | 81<br>81          | PB-1. Justificación de gast<br>PB-1. Justificación de gast | FED.     | 2018<br>2018 | 709<br>710 |

Podemos observar que el campo Importe Total del Universo Muestral ha sido actualizado.

En caso de que no todas las operaciones seleccionadas deban formar parte del Universo Muestral, se podrán quitar del Universo Muestral, siempre y cuando no hayan sido incluidos en la muestra y el Universo Muestral no tenga verificaciones creadas.

Para quitar una operación del Universo Muestral, se deberá seleccionar el botón puede eliminar una transacción de una Operación seleccionada, si no que irá a nivel de Operación. El sistema mostrará el siguiente mensaje de advertencia:

🙆 Se eliminan todas las transacciones de las operaciones seleccionadas

Dando al intro, el sistema eliminará todas las transacciones correspondientes a la operación seleccionada.

Una vez completados todas las Operaciones a incluir en el Universo Muestral, se deberá

| 🗟 Confirmaciói     | n                        |                         |                   |                  |            |  |  |
|--------------------|--------------------------|-------------------------|-------------------|------------------|------------|--|--|
| Se alma<br>expedie | icenan los<br>ites ¿Segu | cambios y<br>iro que de | se tra<br>esea co | amitan<br>ontinu | los<br>ar? |  |  |
| ſ                  | sí                       | N                       | 0                 |                  |            |  |  |

El Universo muestral pasará a estado 2, Universo Muestral Creado.

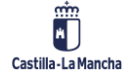

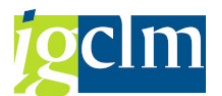

Las transacciones que formen parte del UM se tramitarán pasando a motivo 7, Selección de la Muestra.

Si se quiere guardar sin tramitar las operaciones se seleccionará el botón , guardar sin tramitación.

### 2.3. VISUALIZAR UNIVERSO MUESTRAL

Para visualizar el Universo Muestral creado anteriormente, se accede a través de la siguiente opción de menú:

| • | 🛅 Fondos 2014-2020. Unidad de Verificación y Control FEDER      |
|---|-----------------------------------------------------------------|
|   | Datos Maestros                                                  |
|   | 🕨 🧰 Aplicación                                                  |
|   | 🕨 🥅 Generación de Operaciones                                   |
|   | 🕨 🧰 Gestión de Contratos                                        |
|   | 🕨 🧰 Tratamiento de Operaciones                                  |
|   | 🕨 🧀 Solicitud de Financiación de Operaciones                    |
|   | 🕨 🧰 Selección de Operaciones y DECA                             |
|   | 🕨 🧀 Verificaciones Administrativas y Supervisión de Operaciones |
|   | 🕨 🧰 Generación de Transacciones                                 |
|   | 🕨 🧀 Verificaciones Administrativas de Transacciones             |
|   | 🕨 🧰 Control de Calidad                                          |
|   | 🔻 🛅 Verificaciones In Situ                                      |
|   | <ul> <li>Crear/Tratar Universo Muestral de Ayudas</li> </ul>    |
|   | <ul> <li>Crear/Tratar Universo Muestral. No Ayudas</li> </ul>   |
|   | <ul> <li>Visualizar Universo Muestral</li> </ul>                |
|   | <ul> <li>Selección de la Muestra</li> </ul>                     |
|   | 🕨 🥅 Sistema de Información                                      |

La visualización del Universo Muestral nos permite ver las Operaciones/Transacciones que se

han incluido en un Universo Muestral concreto y las verificaciones in situ generadas.

Pantalla de selección:

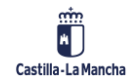

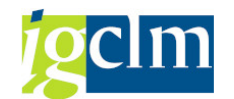

| A                       |    |  |
|-------------------------|----|--|
| 66° Visualizar          |    |  |
| Jniverso Muestral       |    |  |
| Fondo                   | 63 |  |
| Programa operativo      |    |  |
| Id Universo Muestral    |    |  |
|                         |    |  |
| Datos opcionales        |    |  |
| Eje Prioritario         |    |  |
| Objetivo Temático       |    |  |
| Prioridad de Inversión  |    |  |
| Objetivo Específico     |    |  |
| Subvención global       |    |  |
| Organismo               |    |  |
| Actuación               |    |  |
| Código de operación     |    |  |
| Referencia de operación |    |  |

Solo será campo obligatorio el Identificador del Universo Muestral que queramos consultar.

Nos mostrará una pantalla con los datos del Universo Muestral, incluida la documentación del método de selección y los proyectos incluidos en la muestra y los que no lo están.

| V ISU dilizar                                                                                                    | Operació                                           | n 🚱 Vis                                              | ualizar Trans                                                        | acción 👘 🚣 Doci                                                                                                    | umentación                                                                                                    |                                                                                                    |                                                                                                    |                                                                                                    |  |  |  |
|----------------------------------------------------------------------------------------------------|----------------------------------------------------|------------------------------------------------------|----------------------------------------------------------------------|----------------------------------------------------------------------------------------------------|----------------------------------------------------------------------------------------------------|----------------------------------------------------------------------------------------------------|----------------------------------------------------------------------------------------------------|----------------------------------------------------------------------------------------------------|--|--|--|
| niverso Mu                                                                                                    | estral                                             |                                                      |                                                                      |                                                                                                    |                                                                                                    | Resumen                                                                                                    |                                                                                                    |                                                                                                    |  |  |  |
| ondo                                                                                                    | lo 63 FEDER (2014-2020) Importe Total              |                                                      |                                                                      |                                                                                                    |                                                                                                    |                                                                                                    |                                                                                                    | 701.586,38                                                                                                    |  |  |  |
| ograma op                                                                                                    | erativo                                            | 0                                                    | :M                                                                   | FEDER 2014-2020                                                                                                    | DE CASTILLA-LA MANCHA                                                                                                    | Imp. Muest                                                                                                    | ra                                                                                                    | 272.966,83                                                                                                    |  |  |  |
| niverso Mu                                                                                                    | estral                                             | τ                                                    | MVIS00001                                                            | 2 universo m                                                                                                    | uestral prueba                                                                                                    | Porc. Mues                                                                                                    | Porc. Muestra 38,91 %                                                                                                    |                                                                                                    |  |  |  |
| tado                                                                                                    |                                                    | [                                                    | Universo d                                                           | on verificaciones ge                                                                                                | eneradas                                                                                                    | Imp. Irregu                                                                                                    | laridades                                                                                                    | 0,00                                                                                                    |  |  |  |
| eríodo de s                                                                                                    | elección                                           | (                                                    | 01.01.2014                                                           | a 31.12.2023                                                                                                    |                                                                                                    | Imp. Errore                                                                                                    | s                                                                                                    | 0,00                                                                                                    |  |  |  |
| cha refere                                                                                                    | encia                                              | 2                                                    | 25.04.2019                                                           |                                                                                                    |                                                                                                    |                                                                                                    |                                                                                                    |                                                                                                    |  |  |  |
| En mues                                                                                                    | tra Eje Pri                                        | or. Prioridad                                        | Obj.Espec.                                                           | Actuación                                                                                                    | Código de operación                                                                                                    | Código Transacción                                                                                                    | Motivo Tip. Tran.                                                                                                    | Descripción tipo transacción                                                                                                    |  |  |  |
| (TTD)                                                                                                    | 10                                                 | 10a                                                  | 100a1                                                                | 100a1ES211001                                                                                                    | CONTB/2017/1800016410/001                                                                                                    | 0110842105-18JCCM000                                                                                                    | 8 B1                                                                                                    | PB-1. Justificación de gastos tip                                                                                                    |  |  |  |
| <b>v</b>                                                                                                    |                                                    |                                                      |                                                                      |                                                                                                    |                                                                                                    |                                                                                                    |                                                                                                    |                                                                                                    |  |  |  |
| <b>v</b>                                                                                                    | 10                                                 | 10a                                                  | 100a1                                                                | 100a1ES211001                                                                                                    | CONTB/2017/1800016410/001                                                                                                    | 0110900462-18JCCM000                                                                                                    | ) 8 B1                                                                                                    | PB-1. Justificación de gastos tip                                                                                                    |  |  |  |
|                                                                                                    | 10<br>10                                           | 10a<br>10a                                           | 100a1<br>100a1                                                       | 100a1ES211001<br>100a1ES211001                                                                                      | CONTB/2017/1800016410/001<br>CONTB/2017/1800025602/001                                                                                                    | 0110900462-18JCCM000<br>0110905790-18JCCM000                                                                                                    | 8 B1<br>8 B1                                                                                                    | PB-1. Justificación de gastos tip<br>PB-1. Justificación de gastos tip                                                                                                    |  |  |  |
|                                                                                                    | 10<br>10<br>10                                     | 10a<br>10a<br>10a                                    | 100a1<br>100a1<br>100a1                                              | 100a1ES211001<br>100a1ES211001<br>100a1ES211001                                                                     | CONTB/2017/1800016410/001<br>CONTB/2017/1800025602/001<br>CONTB/2018/1800013377/001                                                                                                    | 0110900462-18JCCM000<br>0110905790-18JCCM000<br>0110907988-18JCCM000                                                                                                    | 0 8 81<br>0 8 81<br>0 8 81                                                                                                    | PB-1. Justificación de gastos tip<br>PB-1. Justificación de gastos tip<br>PB-1. Justificación de gastos tip                                                                                                    |  |  |  |
|                                                                                                    | 10<br>10<br>10<br>10                               | 10a<br>10a<br>10a<br>10a                             | 100a1<br>100a1<br>100a1<br>100a1                                     | 100a1ES211001<br>100a1ES211001<br>100a1ES211001<br>100a1ES211001                                                    | CONTB/2017/1800016410/001<br>CONTB/2017/1800025602/001<br>CONTB/2018/1800013377/001<br>CONTB/2018/1800018050/001                                                                                        | 0110900462-18JCCM000<br>0110905790-18JCCM000<br>0110907988-18JCCM000<br>0110471266-18JCCM000                                                                                                 | 8         81           8         81           8         81           8         81           8         81           8         81           8         81                                                                                                    | PB-1. Justificación de gastos tip<br>PB-1. Justificación de gastos tip<br>PB-1. Justificación de gastos tip<br>PB-1. Justificación de gastos tip                                                                                                    |  |  |  |
| <ul> <li></li> <li></li> &lt;</ul>                                                                                                    | 10<br>10<br>10<br>10<br>10<br>10                   | 10a<br>10a<br>10a<br>10a<br>10a                      | 100a1<br>100a1<br>100a1<br>100a1<br>100a1                            | 100a1ES211001<br>100a1ES211001<br>100a1ES211001<br>100a1ES211001<br>100a1ES211001                                   | CONTB/2017/1800016410/001<br>CONTB/2017/1800025602/001<br>CONTB/2018/1800013377/001<br>CONTB/2018/1800018050/001<br>CONTB/2018/1800018050/001                                                           | 0110900462-18JCCM000<br>0110905790-18JCCM000<br>0110907988-18JCCM000<br>0110471266-18JCCM000<br>0110659132-18JCCM000                                                                         | 8         81           8         81           8         81           8         81           8         81           8         81           8         81           8         81           8         81           8         81                                                                                             | PB-1. Justificación de gastos tip<br>PB-1. Justificación de gastos tip<br>PB-1. Justificación de gastos tip<br>PB-1. Justificación de gastos tip<br>PB-1. Justificación de gastos tip                                                                           |  |  |  |
| ><br>><br>><br>><br>><br>><br>><br>>                                                                                                    | 10<br>10<br>10<br>10<br>10<br>10<br>10             | 10a<br>10a<br>10a<br>10a<br>10a<br>10a               | 100a1<br>100a1<br>100a1<br>100a1<br>100a1<br>100a1                   | 100a1ES211001<br>100a1ES211001<br>100a1ES211001<br>100a1ES211001<br>100a1ES211001<br>100a1ES211001                  | CONTB/2017/1800016410/001<br>CONTB/2017/1800025602/001<br>CONTB/2018/1800013377/001<br>CONTB/2018/1800018050/001<br>CONTB/2018/1800018050/001<br>CONTB/2018/1800018050/001                              | 0110900462-18JCCM000<br>0110905790-18JCCM000<br>0110907988-18JCCM000<br>0110471266-18JCCM000<br>0110659132-18JCCM000<br>0110659133-18JCCM000                                                 | 8         81           8         81           8         81           8         81           8         81           8         81           8         81           8         81           8         81           8         81           8         81           8         81                                               | PB-1. Justificación de gastos tip<br>PB-1. Justificación de gastos tip<br>PB-1. Justificación de gastos tip<br>PB-1. Justificación de gastos tip<br>PB-1. Justificación de gastos tip<br>PB-1. Justificación de gastos tip                                      |  |  |  |
| <ul> <li>&gt;</li> <li>&gt;</li> <li>&gt;&lt;</li></ul> | 10<br>10<br>10<br>10<br>10<br>10<br>10<br>10       | 10a<br>10a<br>10a<br>10a<br>10a<br>10a<br>10a        | 100a1<br>100a1<br>100a1<br>100a1<br>100a1<br>100a1<br>100a1          | 100a1ES211001<br>100a1ES211001<br>100a1ES211001<br>100a1ES211001<br>100a1ES211001<br>100a1ES211001<br>100a1ES211001 | CONTB/2017/1800016410/001<br>CONTB/2017/1800025602/001<br>CONTB/2018/1800013377/001<br>CONTB/2018/1800018050/001<br>CONTB/2018/1800018050/001<br>CONTB/2018/1800018050/001                              | 0110900462-18JCCM000<br>0110905790-18JCCM000<br>0110907988-18JCCM000<br>0110471266-18JCCM000<br>0110659132-18JCCM000<br>0110659133-18JCCM000<br>0110850440-18JCCM000                         | 8         81           8         81           8         81           8         81           8         81           8         81           8         81           8         81           8         81           8         81           8         81           8         81           8         81                        | PB-1. Justificación de gastos tip<br>PB-1. Justificación de gastos tip<br>PB-1. Justificación de gastos tip<br>PB-1. Justificación de gastos tip<br>PB-1. Justificación de gastos tip<br>PB-1. Justificación de gastos tip                                      |  |  |  |
| V                                                                                                    | 10<br>10<br>10<br>10<br>10<br>10<br>10<br>10<br>10 | 10a<br>10a<br>10a<br>10a<br>10a<br>10a<br>10a<br>10a | 100a1<br>100a1<br>100a1<br>100a1<br>100a1<br>100a1<br>100a1<br>100a1 | 100a1ES211001<br>100a1ES211001<br>100a1ES211001<br>100a1ES211001<br>100a1ES211001<br>100a1ES211001<br>100a1ES211001 | CONTB/2017/1800016410/001<br>CONTB/2017/1800025602/001<br>CONTB/2018/1800013377/001<br>CONTB/2018/1800018050/001<br>CONTB/2018/1800018050/001<br>CONTB/2018/1800018050/001<br>CONTB/2018/1800018050/001 | 0110900462-18JCCM000<br>0110905790-18JCCM000<br>0110907988-18JCCM000<br>0110471266-18JCCM000<br>0110659132-18JCCM000<br>0110659133-18JCCM000<br>0110850440-18JCCM000<br>0110907167-18JCCM000 | 8         81           8         81           8         81           8         81           8         81           8         81           8         81           8         81           8         81           8         81           8         81           8         81           8         81           8         81 | PB-1. Justificación de gastos tip<br>PB-1. Justificación de gastos tip<br>PB-1. Justificación de gastos tip<br>PB-1. Justificación de gastos tip<br>PB-1. Justificación de gastos tip<br>PB-1. Justificación de gastos tip<br>PB-1. Justificación de gastos tip |  |  |  |

Opciones disponibles:

Svisualizar Operación , nos permite visualizar los datos de la operación seleccionada:

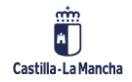

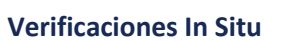

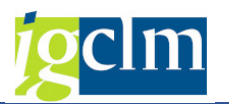

| Consulta de        | e operac     | ciones. FED                                                            | ER 2014        | -2020     | DE CA      | STILLA    | A-LA MA      | ANCHA          |                                |
|--------------------|--------------|------------------------------------------------------------------------|----------------|-----------|------------|-----------|--------------|----------------|--------------------------------|
| Documentos         | Arbol de     | e tramitación                                                          | Criterios      | de selec  | ción 🏂     | Detalle   | Docum        | entación anexa | da 🔤 📅 Ver chequeo OI          |
| Información de las | operaciones  | seleccionadas                                                          |                |           |            |           |              |                |                                |
| Eje Prioritario    | 10           | EP10. Educ, fo                                                         | rmacion y FP   |           |            |           |              |                |                                |
| Obj. Temático      | 10           | OT10. Invertir en educación, formacion y FP adquis. capac.y aprend.per |                |           |            |           |              |                |                                |
| Prioridad Invr.    | 10a          | 10a. Invertir e                                                        | n educación,   | formació  | n y FP     |           |              |                |                                |
| Obj. Específico    | 100a1        | OE.10.5.                                                               | 1. Mejorar las | infraestr | ucturas de | educación | y formació   | n.             |                                |
| Subv. Global       |              | *** Sin S                                                              | ubvención Gl   | obal ***  |            |           |              |                |                                |
| Organismo          | ES2110       | 01 COMUNIE                                                             | AD AUTONO      | MA DE C   | ASTILLA-LA | MANCHA    | 8 <b>-</b> 1 |                |                                |
| I registro         | <b>M (s)</b> | 3                                                                      |                | . 🗈 .     | . 🖽 I 🚺    |           |              |                |                                |
| Actuación          | Código de    | e operación                                                            | Motive         | Estado    | T. Operac. | Tipo Ope  | ración       | Ref.Opera No   | mbre operación                 |
| 100a1ES21100       | 1 CONTB/2    | 017/180001641                                                          | 0/001 20       |           | 01         | Contratad | ción pública | PR             | OGRAMA DE MEJORA DE ACCESIBILI |
| 63 v               | 'isualizar   | Transacció                                                             | n<br>, nos     | permi     | ite visu   | alizar    | los dato     | OS             | de la transacción              |

seleccionada:

| Datos de Cabecera                                                                           |                                                                |                                |                                                                |                    |  |  |  |  |  |
|---------------------------------------------------------------------------------------------|----------------------------------------------------------------|--------------------------------|----------------------------------------------------------------|--------------------|--|--|--|--|--|
| Eje Prioritario                                                                             | L0 EP10. Educ, for                                             | rmacion y FP                   |                                                                |                    |  |  |  |  |  |
| Objetivo Temático                                                                           | 10 OT10. Invertir                                              | en educación, formacion y FP a | idquis. capac.y aprend.per                                     |                    |  |  |  |  |  |
| Prioridad Invr.                                                                             | Prioridad Invr. 10a 10a. Invertir en educación, formación y FP |                                |                                                                |                    |  |  |  |  |  |
| Objetivo Específico 100a1 OE.10.5.1. Mejorar las infraestructuras de educación y formación. |                                                                |                                |                                                                |                    |  |  |  |  |  |
| Subvención global                                                                           | jubvención global *** Sin Subvención Global ***                |                                |                                                                |                    |  |  |  |  |  |
| Organismo                                                                                   | TID ES211001 COMUNIDAD AUTONOMA DE CASTILLA-LA MANCHA          |                                |                                                                |                    |  |  |  |  |  |
| Actuación                                                                                   | 100a1ES211001                                                  | Mejora de las infraestructura  | s de educación y formación (Convocatoria                       |                    |  |  |  |  |  |
| Código de operación                                                                         | CONTB/2017/18000164                                            | 10/001 PROGRAMA DE             | MEJORA DE ACCESIBILIDAD DE LOS CENTROS PÚBLICOS DOCENTES DE (  | CASTILLA-LA MANCHA |  |  |  |  |  |
| Código Transacción                                                                          | 0110842105-18JCCM00                                            | 0 *AB-RAM EI LOS GIRA          | SOLES                                                          |                    |  |  |  |  |  |
| Tipo Transacción E<br>Datos Generales                                                       | 31                                                             |                                |                                                                |                    |  |  |  |  |  |
| Destinatario del reparto FED                                                                | ER                                                             | ES211001 COMUNIDAD             | AUTONOMA DE CASTILLA-LA MANCHA                                 |                    |  |  |  |  |  |
| Gasto total justificado                                                                     |                                                                | 26.420,35                      | Importe IVA no recuperable                                     | 0,00               |  |  |  |  |  |
| Gasto total subvencionable                                                                  |                                                                | 26.420,35                      | Gasto NO subvencionable                                        | 0,00               |  |  |  |  |  |
| Gasto público subv. Justifica                                                               | do                                                             | 26.420,35                      |                                                                |                    |  |  |  |  |  |
| Gasto privado subv. Just. er                                                                | n la transacción                                               | 0,00                           |                                                                |                    |  |  |  |  |  |
| Gasto Neto Subvencionable                                                                   |                                                                | 26.420,35                      | Fecha del pago efectivo del gasto incluido en esta transacción |                    |  |  |  |  |  |
| Ayuda FEDER que generaría                                                                   | la transacción                                                 | 21.136,28                      |                                                                |                    |  |  |  |  |  |
|                                                                                             |                                                                |                                |                                                                |                    |  |  |  |  |  |
| Concepto Gasto                                                                              |                                                                |                                |                                                                |                    |  |  |  |  |  |
|                                                                                             |                                                                |                                |                                                                |                    |  |  |  |  |  |
|                                                                                             |                                                                |                                |                                                                |                    |  |  |  |  |  |
|                                                                                             |                                                                |                                |                                                                |                    |  |  |  |  |  |
|                                                                                             |                                                                |                                |                                                                |                    |  |  |  |  |  |
| Detalle de los pagos al bene                                                                | ficiario sobre la base de la si                                | olicitud del pago              |                                                                |                    |  |  |  |  |  |
|                                                                                             |                                                                |                                |                                                                |                    |  |  |  |  |  |
|                                                                                             |                                                                | Ajustes                        |                                                                |                    |  |  |  |  |  |
| 31.10.2018                                                                                  | 26.420,35 JCCM/2018/0                                          | 110842105 0,00                 |                                                                |                    |  |  |  |  |  |

Documentación nos permitirá ver la documentación adjuntada en la selección de la

muestra.

### Verificaciones In Situ

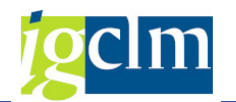

| Universo Muestral    |            |                                       | Resumen              |            |
|----------------------|------------|---------------------------------------|----------------------|------------|
| Fondo                | 63         | FEDER (2014-2020)                     | Importe Total UM     | 701.586,38 |
| Programa operativo   | CM         | FEDER 2014-2020 DE CASTILLA-LA MANCHA | Imp. Muestra         | 272.966,83 |
| Universo Muestral    | UMVIS0000  | 12 universo muestral prueba           | Porc. Muestra        | 38,91 %    |
| Estado               | 1 Universo | con verificaciones generadas          | Imp. Irregularidades | 0,00       |
| Período de selección | 01.01.201  | 4 a 31.12.2023                        | Imp. Errores         | 0,00       |
| Fecha referencia     | 25.04.201  | 9                                     |                      |            |
| 7                    |            |                                       |                      |            |
|                      |            |                                       |                      |            |

Para visualizar el documento deberemos hacer doble clic sobre el documento que se anexó.

# 3. SELECCIÓN DE LA MUESTRA

Para realizar la selección de la muestra dentro de un Universo Muestral, se accede a través de la siguiente opción de menú:

| 🔻 🛅 Fondos 2014-2020. Unidad de Verificación y Control FEDER    |
|-----------------------------------------------------------------|
| Datos Maestros                                                  |
| 🕨 🧰 Aplicación                                                  |
| 🕨 🧰 Generación de Operaciones                                   |
| 🕨 🧰 Gestión de Contratos                                        |
| 🕨 🧀 Tratamiento de Operaciones                                  |
| 🕨 🧰 Solicitud de Financiación de Operaciones                    |
| 🕨 🚞 Selección de Operaciones y DECA                             |
| 🕨 🛅 Verificaciones Administrativas y Supervisión de Operaciones |
| 🕨 🔚 Generación de Transacciones                                 |
| 🕨 🚞 Verificaciones Administrativas de Transacciones             |
| 🕨 🧰 Control de Calidad                                          |
| 🔻 🛅 Verificaciones In Situ                                      |
| <ul> <li>O Crear/Tratar Universo Muestral de Ayudas</li> </ul>  |
| 🔹 💬 Crear/Tratar Universo Muestral. No Ayudas                   |
| <ul> <li>Visualizar Universo Muestral</li> </ul>                |
| <ul> <li>Selección de la Muestra</li> </ul>                     |
| 🕨 🧰 Sistema de Información                                      |

Una vez que se ha creado un Universo muestral y se han incorporado las operaciones con sus respectivas transacciones, el siguiente paso será la selección de la muestra de operaciones para su Verificaciones In Situ.

A través de esta función se seleccionan las operaciones que van a formar parte de la muestra seleccionada dentro de un Universo Muestral.

Pantalla de selección:

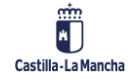

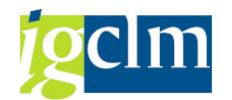

| Modificar                            |    |
|--------------------------------------|----|
| Jniverso Muestral                    |    |
| Fondo                                | 63 |
| Programa operativo                   |    |
| Id Universo Muestral                 |    |
| Eje Prioritario<br>Objetivo Temático |    |
| Prioridad de Inversión               |    |
| Objetivo Específico                  |    |
| Subvención global                    |    |
| Organismo                            |    |
| Actuación                            |    |
| Código de operación                  |    |
| Referencia de operación              |    |

### Campos obligatorios:

- > Identificador del Universo Muestral Campos optativos:
- > Eje Prioritario.
- > Objetivo Temático.
- Prioridad de Inversión.
- > Objetivo Específico.
- Subvención global.
- > Organismo.
- > Actuación.
- Código de operación.
- > Referencia de operación.

Se mostrará el Universo Muestral que no tenga verificaciones generadas y sus transacciones cumplan con las condiciones de la muestra.

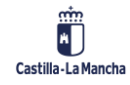

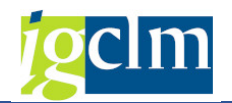

| niverso Mu                                                                                                    | estral                                                                                                    |                                                                                                    |                                                                                                    |                                                                                                    |                                                                                                    | Resumen                                                                                                    |                                                                                                    |                                                                             |                                                                                                    |                                                                    |
|----------------------------------------------------------------------------------------------------|----------------------------------------------------------------------------------------------------|----------------------------------------------------------------------------------------------------|----------------------------------------------------------------------------------------------------|----------------------------------------------------------------------------------------------------|----------------------------------------------------------------------------------------------------|----------------------------------------------------------------------------------------------------|----------------------------------------------------------------------------------------------------|-----------------------------------------------------------------------------|----------------------------------------------------------------------------------------------------|--------------------------------------------------------------------|
| ondo                                                                                                    |                                                                                                    |                                                                                                    | 63                                                                                                    | FEDER (2014-2020)                                                                                                    |                                                                                                    | Importe Total UN                                                                                                    | м                                                                                                    |                                                                             | 1.567.009,21                                                                                                    |                                                                    |
| rograma or                                                                                                    | rama operativo CM FEDER 2014-2020 DE CASTILLA-LA MANCHA                                                                                                    |                                                                                                    |                                                                                                    | Imp. Muestra                                                                                                    | Imp. Muestra                                                                                                    |                                                                                                    | 0,00                                                                                                    | 5                                                                           |                                                                                                    |                                                                    |
| niverso Mu                                                                                                    | rso Muestral UMVIS000010 Universo muestral 2                                                                                                    |                                                                                                    |                                                                                                    | Porc. Muestra                                                                                                    | Porc. Muestra                                                                                                    |                                                                                                    | 0,00 %                                                                                                    |                                                                             |                                                                                                    |                                                                    |
| stado                                                                                                    |                                                                                                    |                                                                                                    | 0 Universo                                                                                                    | Muestral Creado                                                                                                    |                                                                                                    | Imp. Irregularidad                                                                                                    | Imp. Irregularidades                                                                                                    |                                                                             | 0,00                                                                                                    | 0,00                                                               |
| eríodo de s                                                                                                    | elección                                                                                                    |                                                                                                    | 01.01.201                                                                                                    | 14 a 31.12.2023                                                                                                    |                                                                                                    | Imp. Errores                                                                                                    |                                                                                                    |                                                                             | 0,00                                                                                                    | 5                                                                  |
| echa refere                                                                                                    | encia                                                                                                    |                                                                                                    | 17.04.201                                                                                                    | 19                                                                                                    |                                                                                                    |                                                                                                    |                                                                                                    |                                                                             |                                                                                                    |                                                                    |
|                                                                                                    |                                                                                                    |                                                                                                    |                                                                                                    |                                                                                                    |                                                                                                    | Código Transacción                                                                                                    | Motivo                                                                                                    | Tin Tran                                                                    | Descripción tipo transac                                                                                                    | ric                                                                |
|                                                                                                    |                                                                                                    |                                                                                                    |                                                                                                    | sie de le l                                                                                                    |                                                                                                    |                                                                                                    |                                                                                                    |                                                                             |                                                                                                    |                                                                    |
| En mues                                                                                                    | tra Eje Prio                                                                                                    | or. Priorida                                                                                                    | d Obj.Espe                                                                                                    | C. Actuación<br>020c1ES211001                                                                                                    | Código de operación     CONTB/2018/6100001067/002                                                                                                    | Código Transacción<br>0110246566-185CM200                                                                                                    | Motivo                                                                                                    | Tip.Tran.                                                                   | . Descripción tipo transaco<br>PB-1, Justificación de ga                                                                                                    | cić                                                                |
| En mues                                                                                                    | tra Eje Pric                                                                                                    | or. Priorida<br>2c<br>99                                                                                                    | d Obj.Espe<br>020c1<br>99991                                                                                                    | <ul> <li>Actuación</li> <li>020c1ES211001</li> <li>0E 99 99 1 ES211001</li> </ul>                                                                                                    | Código de operación           CONTB/2018/6100001067/002           1507/NOM/2014-2020/001                                                                                                    | Código Transacción<br>0110246566-18SCM200<br>013917/2018/10                                                                                                    | Motivo<br>0 7 F                                                                                                    | Tip.Tran.<br>B1<br>B1                                                       | Descripción tipo transaco<br>PB-1. Justificación de ga                                                                                                    | cić<br>ist                                                         |
| En mues                                                                                                    | tra Eje Pric<br>02<br>13<br>09                                                                                                    | or. Priorida<br>2c<br>99<br>9a                                                                                                    | d Obj.Espe<br>020c1<br>99991<br>090a1                                                                                                    | <ul> <li>Actuación</li> <li>020c1ES211001</li> <li>0E.99.99.1.ES211001</li> <li>090a1ES211001</li> </ul>                                                                                                    | Image: Código de operación           CONTB/2018/6100001067/002           1507/NOM/2014-2020/001           CONTB/2018/6100001126/001                                                                                                    | Código Transacción<br>0110246566-185CM200<br>013917/2018/10<br>0110310768-185CM200                                                                                                    | Motivo 7 1                                                                                                    | Tip.Tran.<br>B1<br>B1<br>B1                                                 | Descripción tipo transaco<br>PB-1. Justificación de ga<br>PB-1. Justificación de ga<br>PB-1. Justificación de ga                                                                                                    | cić<br>ist<br>ist                                                  |
| En mues                                                                                                    | tra Eje Prio<br>02<br>13<br>09<br>09                                                                                                    | pr. Priorida<br>2c<br>99<br>9a<br>9a<br>9a                                                                                                    | d Obj.Espe<br>020c1<br>99991<br>090a1<br>090a1                                                                                                    | Actuación<br>020c1ES211001<br>0E.99.99.1.ES211001<br>090a1ES21100101<br>090a1ES21100101                                                                                                    | Eiiiiiiiiiiiiiiiiiiiiiiiiiiiiiiiiiiii                                                                                                    | Código Transacción<br>0110246566-18SCM200<br>013917/2018/10<br>0110310768-18SCM200<br>0110310769-18SCM200                                                                                             | Motivo 7<br>00 7 1<br>00 7 1<br>00 7 1                                                                                                    | <mark>Tip.Tran.</mark><br>B1<br>B1<br>B1<br>B1                              | Descripción tipo transaco<br>PB-1. Justificación de ga<br>PB-1. Justificación de ga<br>PB-1. Justificación de ga<br>PB-1. Justificación de ga                                                                                                    | cic<br>ist<br>ist                                                  |
| En mues                                                                                                    | tra Eje Pric<br>02<br>13<br>09<br>09<br>09                                                                                                    | pr. Priorida<br>2c<br>99<br>9a<br>9a<br>9a<br>9a                                                                                                    | d Obj.Espe<br>020c1<br>99991<br>090a1<br>090a1<br>090a1                                                                                                    | c. Actuación<br>020c1ES211001<br>0E.99.99.1.ES211001<br>090a1ES21100101<br>090a1ES21100101<br>090a1ES21100101                                                                                                    | Image: Código de operación           Código de operación           CONTB/2018/6100001067/002           1507/NOM/2014-2020/001           CONTB/2018/6100001176/001           CONTB/2018/6100001176/001           CONTB/2018/6100001176/001                                                                                                    | Código Transacción<br>0110246566-18SCM200<br>013917/2018/10<br>0110310768-18SCM200<br>0110310769-18SCM200<br>0110312046-18SCM200                                                                      | Motivo 7<br>00 7 1<br>00 7 1<br>00 7 1<br>00 7 1                                                                                                    | Tip.Tran.<br>B1<br>B1<br>B1<br>B1<br>B1<br>B1                               | Descripción tipo transaco<br>PB-1. Justificación de ga<br>PB-1. Justificación de ga<br>PB-1. Justificación de ga<br>PB-1. Justificación de ga                                                                                                    | cic<br>ast<br>ast<br>ast<br>ast                                    |
| En mues<br>En mues                                                                                                    | tra Eje Pric<br>02<br>13<br>09<br>09<br>09<br>09                                                                                                    | or. Priorida<br>2c<br>99<br>9a<br>9a<br>9a<br>9a<br>9a<br>9a                                                                                                    | Obj.Espe     020c1     99991     090a1     090a1     090a1     090a1     090a1     090a1                                                                                                    | c. Actuación<br>020c1ES211001<br>0E.99.99.1.ES211001<br>090a1ES21100101<br>090a1ES21100101<br>090a1ES21100101                                                                                                    | Image: Código de operación           Código de operación           CONTB/2018/6100001067/002           1507/NOM/2014-2020/001           CONTB/2018/6100001176/001           CONTB/2018/6100001176/001           CONTB/2018/6100001176/001           CONTB/2018/6100001176/001           CONTB/2018/6100001176/001                                                                                                    | Código Transacción<br>0110246566-18SCM200<br>013917/2018/10<br>0110310768-18SCM200<br>0110310769-18SCM200<br>0110312046-18SCM200<br>0110312047-18SCM200                                               | Motivo 7<br>00 7 1<br>00 7 1<br>00 7 1<br>00 7 1<br>00 7 1<br>00 7 1                                                                                                    | Tip.Tran.<br>B1<br>B1<br>B1<br>B1<br>B1<br>B1<br>B1                         | Descripción tipo transaco<br>PB-1. Justificación de ga<br>PB-1. Justificación de ga<br>PB-1. Justificación de ga<br>PB-1. Justificación de ga<br>PB-1. Justificación de ga                                                                                        | cic<br>ast<br>ast<br>ast<br>ast<br>ast<br>ast                      |
| En mues                                                                                                    | E E Prio<br>02<br>13<br>09<br>09<br>09<br>09<br>09<br>09                                                                                                    | or. Priorida<br>2c<br>99<br>9a<br>9a<br>9a<br>9a<br>9a<br>9a<br>9a                                                                                                    | <ul> <li>Obj.Espe</li> <li>O20c1</li> <li>99991</li> <li>090a1</li> <li>090a1</li> <li>090a1</li> <li>090a1</li> <li>090a1</li> <li>090a1</li> <li>090a1</li> </ul>                                                             | Actuación           020c1ES211001           0E.99.99.1.ES2110010           090a1ES21100101           090a1ES21100101           090a1ES21100101           090a1ES21100101           090a1ES21100101           090a1ES21100101           090a1ES21100101 | Image: Código de operación           Código de operación           CONTB/2018/6100001067/002           1507/NOM/2014-2020/001           CONTB/2018/6100001176/001           CONTB/2018/6100001176/001           CONTB/2018/6100001176/001           CONTB/2018/6100001176/001           CONTB/2018/6100001176/001           CONTB/2018/6100001176/001                                                                                                    | Código Transacción<br>0110246566-18SCM200<br>013917/2018/10<br>0110310768-18SCM200<br>0110312046-18SCM200<br>0110312047-18SCM200<br>0110312048-18SCM200                                               | Motivo 7<br>0 7 1<br>0 7 1<br>0 7 1<br>0 7 1<br>0 7 1<br>0 7 1<br>0 7 1<br>0 7 1<br>0 7 1                                                                                                    | Tip.Tran.<br>B1<br>B1<br>B1<br>B1<br>B1<br>B1<br>B1<br>B1                   | Descripción tipo transaco<br>PB-1. Justificación de ga<br>PB-1. Justificación de ga<br>PB-1. Justificación de ga<br>PB-1. Justificación de ga<br>PB-1. Justificación de ga<br>PB-1. Justificación de ga                                                           | cic<br>ast<br>ast<br>ast<br>ast<br>ast<br>ast<br>ast               |
| En mues En mues                                                                                                    | E         E         M           02         13         09           03         09         09           09         09         09           09         09         09           09         09         09           09         09         09           09         09         09           09         09         09           09         09         09 | Priorida<br>2c<br>99<br>9a<br>9a<br>9a<br>9a<br>9a<br>9a<br>9a<br>9a<br>9a                                                                                                    | <ul> <li>Obj.Espe</li> <li>O20c1</li> <li>99991</li> <li>090a1</li> <li>090a1</li> <li>090a1</li> <li>090a1</li> <li>090a1</li> <li>090a1</li> <li>090a1</li> <li>090a1</li> <li>090a1</li> </ul>                               | C. Actuación<br>020c1E5211001<br>090a1E52110010<br>090a1E521100101<br>090a1E521100101<br>090a1E521100101<br>090a1E521100101<br>090a1E521100101                                                                                                    | Image: Contraction           Código de operación           CONTB/2018/6100001067/002           1507/NOM/2014-2020/001           CONTB/2018/6100001176/001           CONTB/2018/6100001176/001           CONTB/2018/6100001176/001           CONTB/2018/6100001176/001           CONTB/2018/6100001176/001           CONTB/2018/6100001176/001           CONTB/2018/6100001176/001           CONTB/2018/6100001176/001           CONTB/2018/6100001176/001                                                                                                    | Código Transacción<br>0110246566-18SCM200<br>013917/2018/10<br>0110310768-18SCM200<br>0110312046-18SCM200<br>0110312046-18SCM200<br>0110312048-18SCM200<br>0110312049-18SCM200                        | Motivo 7<br>0 7 8<br>7 8<br>0 7 8<br>0 7 7 8<br>0 7 7 8<br>0 7 7 7 8<br>0 7 7 8<br>0 7 7 8                               | Tip.Tran.<br>B1<br>B1<br>B1<br>B1<br>B1<br>B1<br>B1<br>B1<br>B1             | Descripción tipo transaco<br>PB-1. Justificación de ga<br>PB-1. Justificación de ga<br>PB-1. Justificación de ga<br>PB-1. Justificación de ga<br>PB-1. Justificación de ga<br>PB-1. Justificación de ga<br>PB-1. Justificación de ga                              | cic<br>ast<br>ast<br>ast<br>ast<br>ast<br>ast<br>ast<br>ast<br>ast |
| En mues           Image: Constraint of the second second s | E Eje Prid<br>02<br>13<br>09<br>09<br>09<br>09<br>09<br>09<br>09<br>09<br>09                                                                                                    | Priorida           2c           99           9a           9a | <ul> <li>Obj.Espe</li> <li>O20c1</li> <li>99991</li> <li>090a1</li> <li>090a1</li> <li>090a1</li> <li>090a1</li> <li>090a1</li> <li>090a1</li> <li>090a1</li> <li>090a1</li> <li>090a1</li> <li>090a1</li> <li>090a1</li> </ul> | Actuación<br>020c1E5211001<br>090a1E52110010<br>090a1E521100101<br>090a1E521100101<br>090a1E521100101<br>090a1E521100101<br>090a1E521100101<br>090a1E521100101                                                                                         | Image: Control (Control (Contro) (Contro) (Control (Contro) (Control (Control (Control (Control ( | Código Transacción<br>0110246566-18SCM200<br>013917/2018/10<br>0110310769-18SCM200<br>0110312046-18SCM200<br>0110312046-18SCM200<br>0110312048-18SCM200<br>0110312049-18SCM200<br>0110312050-18SCM200 | Motivo 7<br>00 7 8<br>00 7 8<br>00 7<br>00 7 8<br>00 7<br>00 7<br>00 7<br>00 7<br>00 7<br>00 7<br>00 7<br>00 7<br>00 7 | Tip.Tran.<br>B1<br>B1<br>B1<br>B1<br>B1<br>B1<br>B1<br>B1<br>B1<br>B1<br>B1 | Descripción tipo transaco<br>PB-1. Justificación de ga<br>PB-1. Justificación de ga<br>PB-1. Justificación de ga<br>PB-1. Justificación de ga<br>PB-1. Justificación de ga<br>PB-1. Justificación de ga<br>PB-1. Justificación de ga<br>PB-1. Justificación de ga | cic<br>ast<br>ast<br>ast<br>ast<br>ast<br>ast<br>ast<br>ast<br>ast |

Existen tres opciones a realizar en esta transacción antes de crear las verificaciones in situ.

- > Incluir/Excluir Transacciones en la muestra.
- Incorporar Documentación. Documentación
- Generar Verificaciones In Situ. Generar

### 3.1. INCLUIR / EXCLUIR TRANSACCIONES EN LA MUESTRA

Desde esta opción, se marcarán aquellas Operaciones que formarán parte de la muestra. Para incluir las operaciones en la muestra, se pueden seleccionar varios, una vez marcados, damos al

botón 📅 Incluir/Excluir Transacciones

Hay que tener en cuenta, que todas las transacciones de una operación deberán estar marcadas o desmarcadas, pero siempre en el mismo estado, es decir, si añadimos a la muestra una transacción de una operación, todas las transacciones de esa operación, deberán ser marcadas para añadir a la muestra. En caso contrario, el sistema mostrará el siguiente mensaje de advertencia:

### ⚠ Se actualizan todas las transacciones de las operaciones seleccionadas

Dando al INTRO, el sistema actualizará automáticamente todas las transacciones de esa Operación seleccionada, marcándolas para la muestra. Lo mismo pasará al Excluir.

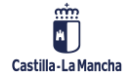

© 2021. Todos los derechos reservados.

previo mensaje indicativo de advertencia.

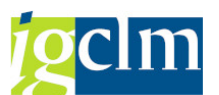

En caso de que se deba desmarcar alguna operación (sacarlo de la muestra), solo se podrá hacer si aún no se han generado las verificaciones in situ. Para ello, marcamos la línea de la transacción (una o varios) que estaban marcados en la muestra y al seleccionar el botón Troluir/Excluir Transacciones, se excluirán de la muestra. Lo mismo pasa que al incluir, deben ser todas las transacciones de la Operación seleccionada. Lo hará automáticamente el sistema

Quedarán reflejadas en el campo "en muestra" aquellas operaciones seleccionadas. También se actualizarán los campos de la cabecera del Importe total de la Muestra y del % de la muestra.

| 2                   | Incluir                                                                                                    | /Excluir T                                                                                                  | ransaccio                                                                   | ones 🦂 🦂                                                                                   | 🖸 Documentación 🔰 🍯                                                                                                    | Generar                                                                                                    |                                                                                                    |                                                                                  |                                                                                                    |  |
|---------------------|----------------------------------------------------------------------------------------------------|----------------------------------------------------------------------------------------------------|-----------------------------------------------------------------------------|--------------------------------------------------------------------------------------------|----------------------------------------------------------------------------------------------------|----------------------------------------------------------------------------------------------------|----------------------------------------------------------------------------------------------------|----------------------------------------------------------------------------------|----------------------------------------------------------------------------------------------------|--|
| Iniverso            | Muestr                                                                                                    | ral                                                                                                    |                                                                             |                                                                                            |                                                                                                    |                                                                                                    | Resumen                                                                                                    |                                                                                  |                                                                                                    |  |
| ondo                |                                                                                                    |                                                                                                    | 6                                                                           | 3                                                                                          | FEDER (2014-2020)                                                                                                    |                                                                                                    | Importe Total UM                                                                                                    |                                                                                  | 1.567.009,21                                                                                                    |  |
| rograma             | a opera                                                                                                    | itivo                                                                                                    | C                                                                           | CM FEDER 2014-2020 DE CASTILLA-LA MANCHA                                                   |                                                                                                    |                                                                                                    | Imp. Muestra                                                                                                    | Imp. Muestra                                                                     |                                                                                                    |  |
| Iniverso            | Muestral UMVIS000010 Universo muestral 2 Porc. Mu                                                                                                    |                                                                                                    |                                                                             | Porc, Muestra                                                                              | 3                                                                                                    | 37,44 %                                                                                                    |                                                                                                    |                                                                                  |                                                                                                    |  |
| stado               |                                                                                                    |                                                                                                    | 0                                                                           | Universo                                                                                   | Muestral Creado                                                                                                    |                                                                                                    | Imp. Irregularidade                                                                                                    | s                                                                                | 0.00                                                                                                    |  |
| eríodo c            | te selei                                                                                                    | cción                                                                                                    | 0                                                                           | 1.01.201                                                                                   | 4 a 31,12,2023                                                                                                    |                                                                                                    | Imp. Errores                                                                                                    |                                                                                  | 0,00                                                                                                    |  |
| ocho rot            | foronci                                                                                                    |                                                                                                    | 5                                                                           | 7 04 201                                                                                   | 0                                                                                                    |                                                                                                    | -                                                                                                    |                                                                                  |                                                                                                    |  |
|                     |                                                                                                    |                                                                                                    |                                                                             |                                                                                            |                                                                                                    |                                                                                                    |                                                                                                    |                                                                                  |                                                                                                    |  |
| 7.000000000         |                                                                                                    |                                                                                                    |                                                                             |                                                                                            |                                                                                                    |                                                                                                    |                                                                                                    |                                                                                  |                                                                                                    |  |
|                     |                                                                                                    | <b>= (%)</b> (                                                                                              | r.                                                                          | . 2.                                                                                       | k. Dø. B.                                                                                                    | III III III                                                                                                    |                                                                                                    |                                                                                  |                                                                                                    |  |
| <b>Q</b> I<br>En mu | ues., E                                                                                                    | je Prior.                                                                                                   | Prioridad                                                                   | Obj.Espec                                                                                  | Actuación                                                                                                    | Código de operación                                                                                                    | Código Transacción                                                                                                    | Motivo Tip.Tran                                                                  | . Descripción tipo transacci                                                                                                    |  |
| S In mu             | ues., E                                                                                                    | ije Prior.<br>1)2                                                                                           | Prioridad<br>2c                                                             | Obj.Espec<br>020c1                                                                         | <ul> <li>Actuación</li> <li>020c1ES211001</li> </ul>                                                                                                    | Código de operación           CONTB/2018/6100001067/002                                                                                                    | Código Transacción<br>0110246566-185CM2000                                                                                                    | Motivo Tip.Tran<br>7 B1                                                          | . Descripción tipo transacc<br>PB-1. Justificación de gas                                                                                                    |  |
| En mu               | es. E                                                                                                    | je Prior.<br>2                                                                                              | Prioridad<br>2c<br>99                                                       | Obj.Espec<br>020c1<br>99991                                                                | Actuación<br>020c1ES211001<br>0E.99.99.1.ES211001                                                                                                    | Código de operación           CONTB/2018/6100001067/002           1507/NOM/2014-2020/001                                                                                                    | Código Transacción<br>0110246566-18SCM2000<br>013917/2018/10                                                                                                    | Motivo Tip.Tran.<br>7 B1<br>7 B1                                                 | . Descripción tipo transacc<br>PB-1. Justificación de gas<br>PB-1. Justificación de gas                                                                                                    |  |
| En mu               | ues. E                                                                                                    | <b>P</b> (A) (<br>ije Prior.<br>)2<br>.3<br>)9                                                              | Prioridad<br>2c<br>99<br>9a                                                 | Obj.Espec<br>020c1<br>99991<br>090a1                                                       | Actuación<br>020c1E5211001<br>0E.99.99.1.E5211001<br>090a1E521100101                                                                                                | Image: Código de operación           Código de Aperación           CONTB/2018/6100001067/002           1507/NOM/2014-2020/001           CONTB/2018/6100001176/001                                                                                                    | Código Transacción<br>0110246566-18SCM2000<br>013917/2018/10<br>0110310768-18SCM2000                                                                                                    | Motivo Tip.Tran.<br>7 B1<br>7 B1<br>7 B1                                         | . Descripción tipo transacc<br>PB-1. Justificación de gas<br>PB-1. Justificación de gas<br>PB-1. Justificación de gas                                                                                                    |  |
|                     | ues., E<br>0<br>1<br>1<br>2<br>0<br>0                                                                                                    | ije Prior.<br>)2<br>.3<br>)9<br>)9                                                                          | Prioridad<br>2c<br>99<br>9a<br>9a                                           | Obj.Espec<br>020c1<br>99991<br>090a1<br>090a1                                              | Actuación<br>020c1ES211001<br>0E.99.99.1.ES211001<br>090a1ES21100101<br>090a1ES21100101                                                                             | Image: Código de operación           Código de operación           CONTB/2018/6100001067/002           1507/NOM/2014-2020/001           CONTB/2018/6100001176/001           CONTB/2018/6100001176/001                                                                                                    | Código Transacción<br>0110246566-18SCM2000<br>013917/2018/10<br>0110310768-18SCM2000<br>0110310769-18SCM2000                                                                                                 | Motivo Tip.Tran.<br>7 B1<br>7 B1<br>7 B1<br>7 B1<br>7 B1                         | Descripción tipo transacc<br>PB-1. Justificación de gas<br>PB-1. Justificación de gas<br>PB-1. Justificación de gas<br>PB-1. Justificación de gas                                                                                                    |  |
|                     | Image: Second second second | je Prior.<br>2<br>3<br>99<br>99                                                                             | Prioridad<br>2c<br>99<br>9a<br>9a<br>9a<br>9a                               | Obj.Espec<br>020c1<br>99991<br>090a1<br>090a1<br>090a1                                     | Actuación<br>020:1E52:11001<br>09:09:09:01:E52:110010<br>09:09:09:01:E52:1100101<br>09:09:01:E52:1100101                                                            | Código de operación           CONTB/2018/6100001067/002           1507/NOM/2014-2020/001           CONTB/2018/6100001176/001           CONTB/2018/6100001176/001           CONTB/2018/6100001176/001                                                                                                    | Código Transacción<br>0110246566-18SCM2000<br>013917/2018/10<br>0110310768-18SCM2000<br>0110310769-18SCM2000<br>0110312046-18SCM2000                                                                         | Motivo Tip.Tran.<br>7 B1<br>7 B1<br>7 B1<br>7 B1<br>7 B1<br>7 B1                 | Descripción tipo transacc<br>PB-1. Justificación de gas<br>PB-1. Justificación de gas<br>PB-1. Justificación de gas<br>PB-1. Justificación de gas<br>PB-1. Justificación de gas                                                                                           |  |
|                     | Image: square         Image: square         Image: s                                                                                                    | <b>F</b> (A) (<br>ije Prior.<br>)2<br>(3<br>)9<br>)9<br>)9<br>)9<br>)9                                      | Prioridad<br>2c<br>99<br>9a<br>9a<br>9a<br>9a<br>9a                         | Obj.Espec<br>020c1<br>99991<br>090a1<br>090a1<br>090a1<br>090a1<br>090a1                   | Actuación<br>020c1E5211001<br>090a1E5211001<br>090a1E52110010<br>090a1E521100101<br>090a1E521100101                                                                 | Código de operación           CONTB/2018/6100001067/002           1507/NOM/2014-2020/001           CONTB/2018/6100001176/001           CONTB/2018/6100001176/001           CONTB/2018/6100001176/001           CONTB/2018/6100001176/001                                                                                                    | Código Transacción<br>0110246566-185CM2000<br>013917/2018/10<br>0110310768-185CM2000<br>0110310769-185CM2000<br>0110312046-185CM2000<br>0110312047-185CM2000                                                 | Motivo Tip.Tran.<br>7 B1<br>7 B1<br>7 B1<br>7 B1<br>7 B1<br>7 B1<br>7 B1         | Descripción tipo transacc<br>PB-1. Justificación de gas<br>PB-1. Justificación de gas<br>PB-1. Justificación de gas<br>PB-1. Justificación de gas<br>PB-1. Justificación de gas                                                                                           |  |
|                     | Image: Second second second | <b>i</b> je Prior.<br>)2<br>.3<br>)9<br>)9<br>)9<br>)9<br>)9<br>)9<br>)9<br>)9<br>)9<br>)9                  | Prioridad<br>2c<br>99<br>9a<br>9a<br>9a<br>9a<br>9a<br>9a                   | Obj.Espec<br>020c1<br>99991<br>090a1<br>090a1<br>090a1<br>090a1<br>090a1<br>090a1          | Actuación<br>020c1ES211001<br>0E.99.99.1.ES211001<br>090a1ES21100101<br>090a1ES21100101<br>090a1ES21100101<br>090a1ES21100101                                       | Código de operación           Código de operación           CONTB/2018/6100001067/002           1507/NOM/2014-2020/001           CONTB/2018/6100001176/001           CONTB/2018/6100001176/001           CONTB/2018/6100001176/001           CONTB/2018/6100001176/001           CONTB/2018/6100001176/001           CONTB/2018/6100001176/001           CONTB/2018/6100001176/001                                                                                                    | Código Transacción<br>0110246566-185CM2000<br>013917/2018/10<br>0110310768-185CM2000<br>0110310769-185CM2000<br>0110312046-185CM2000<br>0110312047-185CM2000                                                 | Motivo Tip.Tran.<br>7 81<br>7 81<br>7 81<br>7 81<br>7 81<br>7 81<br>7 81<br>7 81 | Descripción tipo transacc<br>PB-1. Justificación de gas<br>PB-1. Justificación de gas<br>PB-1. Justificación de gas<br>PB-1. Justificación de gas<br>PB-1. Justificación de gas<br>PB-1. Justificación de gas                                                             |  |
|                     | Image: Second second second | <b>5 ()</b><br><b>1</b><br><b>1</b><br><b>1</b><br><b>1</b><br><b>1</b><br><b>1</b><br><b>1</b><br><b>1</b> | Prioridad<br>2c<br>99<br>9a<br>9a<br>9a<br>9a<br>9a<br>9a<br>9a<br>9a       | Obj.Espec<br>020c1<br>99991<br>090a1<br>090a1<br>090a1<br>090a1<br>090a1<br>090a1<br>090a1 | Actuación<br>020:CIES211001<br>06:99:99:1.ES211001<br>090a1ES21100101<br>090a1ES21100101<br>090a1ES21100101<br>090a1ES21100101<br>090a1ES21100101                   | Image: Control of the system           Código de operación           CONTB/2018/6100001067/002           1507/NOM/2014-2020/001           CONTB/2018/6100001176/001           CONTB/2018/6100001176/001           CONTB/2018/6100001176/001           CONTB/2018/6100001176/001           CONTB/2018/6100001176/001           CONTB/2018/6100001176/001           CONTB/2018/6100001176/001           CONTB/2018/6100001176/001           CONTB/2018/6100001176/001                                                               | Código Transacción<br>0110246566-185CM2000<br>013917/2018/10<br>0110310768-185CM2000<br>0110310769-185CM2000<br>0110312046-185CM2000<br>0110312048-185CM2000<br>0110312049-185CM2000                         | Motivo Tip.Tran.<br>7 B1<br>7 B1<br>7 B1<br>7 B1<br>7 B1<br>7 B1<br>7 B1<br>7 B1 | Descripción tipo transacc<br>PB-1. Justificación de gas<br>PB-1. Justificación de gas<br>PB-1. Justificación de gas<br>PB-1. Justificación de gas<br>PB-1. Justificación de gas<br>PB-1. Justificación de gas<br>PB-1. Justificación de gas                               |  |
|                     | Image: Second second second | ije Prior.<br>12<br>13<br>19<br>19<br>19<br>19<br>19<br>19<br>19<br>19<br>19                                | Prioridad<br>2c<br>99<br>9a<br>9a<br>9a<br>9a<br>9a<br>9a<br>9a<br>9a<br>9a | Obj.Espec<br>020c1<br>99991<br>090a1<br>090a1<br>090a1<br>090a1<br>090a1<br>090a1<br>090a1 | Actuación<br>020c1ES211001<br>0E.99.99.1.ES211001<br>090a1ES21100101<br>090a1ES21100101<br>090a1ES21100101<br>090a1ES21100101<br>090a1ES21100101<br>090a1ES21100101 | Image: Contraction           Código de operación           CONTB/2018/6100001067/002           1507/NOM/2014-2020/001           CONTB/2018/6100001176/001           CONTB/2018/6100001176/001           CONTB/2018/6100001176/001           CONTB/2018/6100001176/001           CONTB/2018/6100001176/001           CONTB/2018/6100001176/001           CONTB/2018/6100001176/001           CONTB/2018/6100001176/001           CONTB/2018/6100001176/001           CONTB/2018/6100001176/001           CONTB/2018/6100001176/001 | Código Transacción<br>0110246566-18SCM2000<br>013917/2018/10<br>0110310768-18SCM2000<br>0110310769-18SCM2000<br>0110312046-18SCM2000<br>0110312047-18SCM2000<br>0110312049-18SCM2000<br>0110312049-18SCM2000 | Motivo Tip.Tran.<br>7 B1<br>7 B1<br>7 B1<br>7 B1<br>7 B1<br>7 B1<br>7 B1<br>7 B1 | Descripción tipo transacc<br>PB-1. Justificación de gas<br>PB-1. Justificación de gas<br>PB-1. Justificación de gas<br>PB-1. Justificación de gas<br>PB-1. Justificación de gas<br>PB-1. Justificación de gas<br>PB-1. Justificación de gas<br>PB-1. Justificación de gas |  |

# **3.2. INCORPORAR DOCUMENTACIÓN**

Para incorporar la documentación del método de selección, se deberá seleccionar el botón

Documentación

El programa nos mostrará la siguiente pantalla.

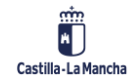

### Verificaciones In Situ

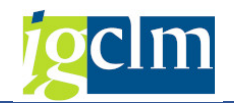

### Documentación Universo Muestral Resumen 63 FEDER (2014-2020) 1.567.009,21 Fondo Importe Total UM Programa operativo CM FEDER 2014-2020 DE CASTILLA-LA MANCHA 586.722,10 Imp. Muestra UMVIS000010 Universo muestral 2 37,44 % Universo Muestral Porc. Muestra 0 Universo Muestral Creado Estado Imp. Irregularidades 0,00 Período de selección 01.01.2014 a 31.12.2023 Imp. Errores 0,00 Fecha referencia 17.04.2019 7] 🔻 🛅 Descripción del método de selección de muestra Construction del método de selección VIS

Con el botón derecho sobre la última carpeta, seleccionaremos la opción "Nuevo Documento".

| 3                             |                      |   |  |
|-------------------------------|----------------------|---|--|
| 🔻 🛅 Descripción del método de | selección de muestra |   |  |
| • 🐻 Descripción del méto      | Nuevo documento      |   |  |
|                               |                      |   |  |
| -                             |                      | _ |  |

Posteriormente deberemos darle un nombre al documento que adjuntaremos o seleccionarlo a través de la clave externa de RODAL.

| 🔄 Datos del documento | ×        |
|-----------------------|----------|
| Descripción           |          |
| Clave externa doc.    | Ī        |
|                       | Cancelar |

Y ya podremos seleccionar un documento PDF que se encuentre en nuestro PC.

| 57                  | lombre |                | Fecha de mo | odificación   |
|---------------------|--------|----------------|-------------|---------------|
|                     |        |                |             |               |
|                     |        |                |             |               |
| Escritorio          |        |                |             |               |
|                     |        |                |             |               |
| Bibliotecas         |        |                |             |               |
|                     |        |                |             |               |
| Take and the second |        |                |             |               |
| Este equipo         |        |                |             |               |
| este equipo         |        |                |             |               |
| Red                 |        | - 444<br>- 447 |             | <br>          |
| Red                 | ombre: | (11)           | •           | <u>A</u> brir |

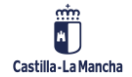

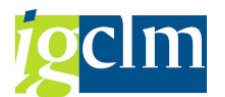

Una vez seleccionado, podremos ver el documento que se encuentra dentro de la carpeta seleccionada anteriormente:

| 567.009,21 |
|------------|
| 586.722,10 |
|            |
| 0,00       |
| 0,00       |
|            |
|            |

Si el documento no es correcto y se debe eliminar, con el botón derecho sobre el mismo, tenemos la opción de "Eliminar Documento".

| 7                                                      |  |
|--------------------------------------------------------|--|
| Descripción del método de selección de muestra         |  |
| Descripción del método de selección VIS                |  |
| <ul> <li>Método de solocción do la muostral</li> </ul> |  |
| Eliminar documento                                     |  |
| L                                                      |  |

Una vez anexada la documentación obligatoria, deberemos ir hacia atrás para continuar con la muestra.

### **3.3. GENERAR VERIFICACIONES IN SITU**

La opción de generar verificaciones in situ deberá ser utilizada una vez se hayan realizado todos los pasos anteriores (Incluir Operaciones / Transacciones en la muestra y adjuntar la documentación obligatoria).

Esta opción generará un número de verificación in situ por cada transacción incluida en la muestra.

Al seleccionar el botón Generar, se verificará que esté anexada la documentación obligatoria y que al menos una Operación de las incluidas en el Universo Muestral esté seleccionado para la muestra.

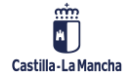

Verificaciones In Situ

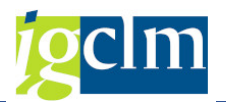

Faltan documentos por anexar

In the second second

El sistema mostrará un pop up de confirmación:

| ē | Confirmación                                                               |  |
|---|----------------------------------------------------------------------------|--|
| 0 | Se van a generar las Verificaciones sobre el<br>terreno, ¿desea continuar? |  |
|   | [No                                                                        |  |

NO – no hace nada.

SI:

- > Genera las verificaciones sobre el terreno
- Las transacciones pasan a motivo 8
- > El Universo Muestral pasa a estado 1, Universo con verificaciones generadas.

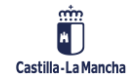